×

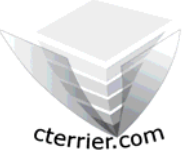

# Photoshop Séquence 4

- Créer une image de taille personnalisée taille

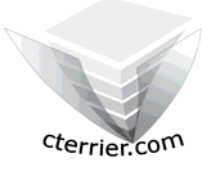

Auteur : C. Terrier ; <u>mailto:webmaster@cterrier.com</u> ; <u>http://www.cterrier.com</u> Utilisation : Reproduction interdite sans autorisation de l'auteur

## Exercice guidé 4.1 : Invitation concert reggae

| Savoir-faire | : | Créer une image de taille personnalisée     |
|--------------|---|---------------------------------------------|
| Pré requis   | : | Aucun                                       |
| Supports     | : | Dossier Initiation Photoshop sur le serveur |
| Durée        | : | 15 minutes                                  |

### Nous allons paramétrer l'image suivante :

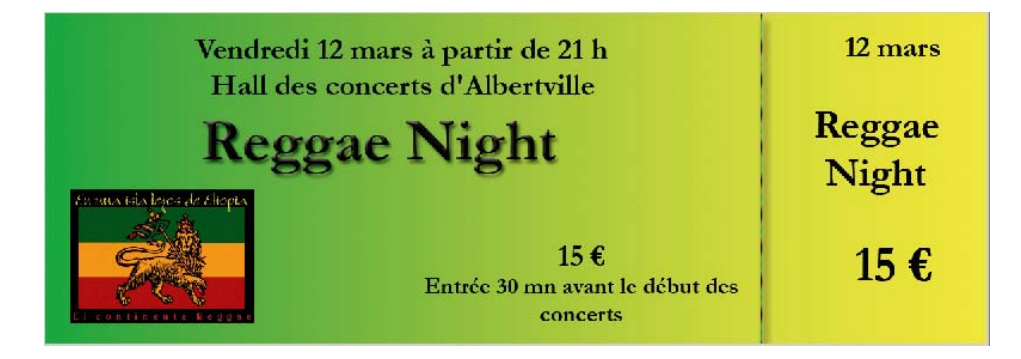

#### 1. Charger Photoshop :

- Démarrer – Tous les programmes – Adobe Photoshop

#### 2. Créer une image

- Fichier Nouveau
- Saisir le nom de l'image : Invitation concert
- Saisir les paramètres suivants :
- OK

Nom : Invitation concert Paramètre prédéfini : Personnalisé • Réinitialise Largeur : 20 cm • Enregistrer le paramètre prédéfini. Hauteur : 7 • cm Résolution : 150 pixels/pouce Mode colorimétrique : Couleurs CMJN 🗾 8 bits • Taille de l'image : Contenu de l'arrière-plan : Blanc • 1,86M Avancé

 $\bigcirc$ 

Attention les images de grandes tailles sont gourmandes en ressources matérielles ce qui peut ralentir sensiblement l'ordinateur lors de certaines opérations.

Nous allons paramétrer un fond de couleur dégradé vert jaune.

### 3. Paramétrer un fond de couleur dégradé

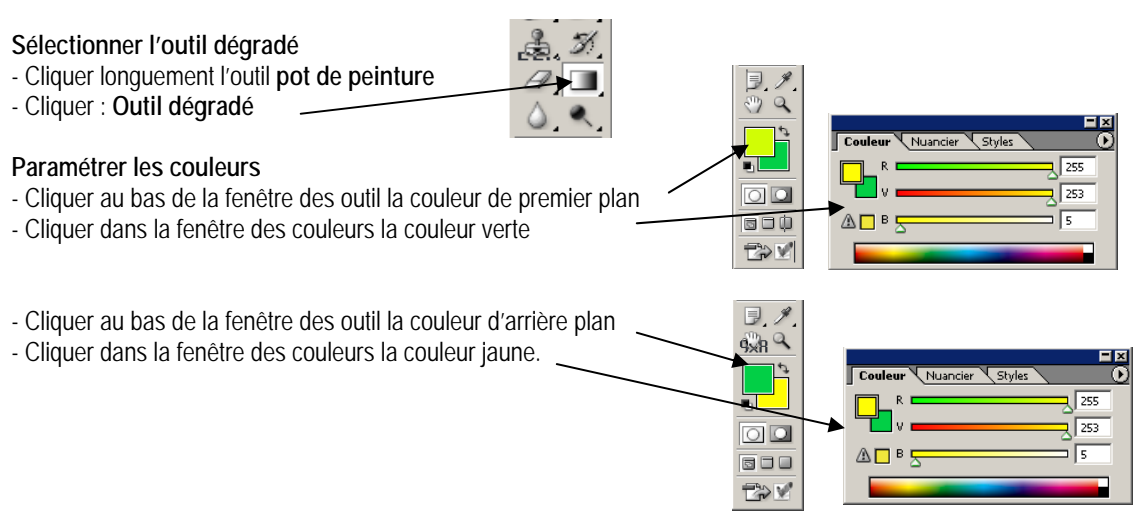

#### cterrier.com

#### Peindre l'image

- Cliquer glisser sur le document le tracé du dégradé
  - => L'image est peinte

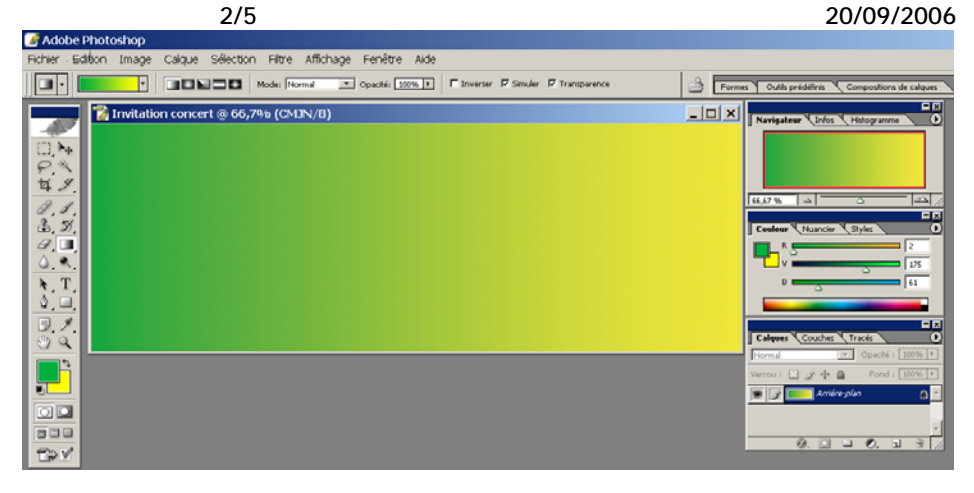

Nous allons tracer un trait de découpe en hauteur sur le ticket.

#### 4. Tracer un trait

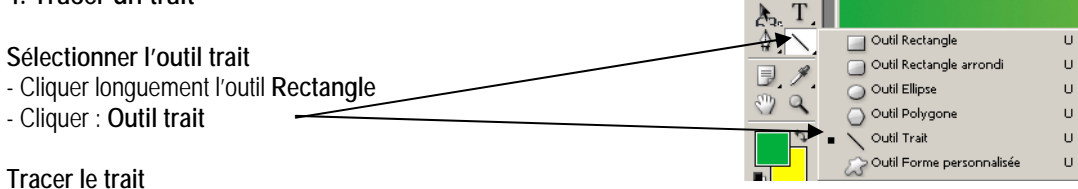

📝 Invitation concert @ 66,7% (Forme 1, CMJN/B)

- Cliquer glisser verticalement à l'endroit où tracer le trait
- Cliquer dans la fenêtre du nuancier la mise en forme désirée
- => Le trait est tracé sur un nouveau calque.

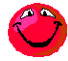

ll est possible de

supprimer un calque qui ne vous convient pas en le cliquant glissant sur la poubelle qui est au bas de la fenêtre.

#### 5. Saisir les textes

- Sélectionner l'outil texte
- Délimiter la zone de traçage sur le ticket par un cliqué glissé
- Saisir le texte au clavier
- Saisir et paramétrer les textes suivants

## Rappel

- Déplacer le texte
- Cliquer l'outil de sélection
- Cliquer le calque de texte à traiter
- Cliquer glisser le texte
- Paramétrer la texture et les ombres du texte
- Cliquer l'outil Texte
- Calque Style de calque Options de fusion
- Paramétrer le texte
- OK

| Calques Couches Tracés    Calques Couches Tracés                 |
|------------------------------------------------------------------|
| Verrou : · · · + Fond : 100% · · · · · · · · · · · · · · · · · · |
| Ø. 🗆 🗆 Ø. a S 📈                                                  |
|                                                                  |
|                                                                  |

\_ 🗆 🗙

📉 🗖 🔳 🚳 🖬 💷

| Invitation concert.tif @ 66,7% (Reggae Night, CMJN/8)                                       | <u>_     ×</u>             |
|---------------------------------------------------------------------------------------------|----------------------------|
| Vendredi 12 mars à partir de 21 h<br>Hall des concerts d'Albertville<br><b>Reggae Night</b> | 12 mars<br>Reggae<br>Night |
| 15 €<br>Entrée 30 mn avant le début des<br>concerts                                         | 15 €                       |

0. 🖸 🗆 0. 🖬 🗑

- Ouvrir le fichier photo
- Fichier Ouvrir
- Sélectionner l'unité puis le dossier source : initiation Photoshop
- Cliquer le fichier : Photo reggae
- Cliquer le bouton : Ouvrir
- Glisser la photo sur le fond d'écran
- Cliquer la photo
- Cliquer glisser la photo sur le fond d'écran
  - => La photo se superpose au fond d'écran. Elle est affichée dans un nouveau calque dont le nom est Calque1

 $\bigcirc$ 

Attention les 2 images superposées doivent impérativement avoir le même mode de couleur RVB ou CMJN sans quoi le cliqué glissé ne fonctionne pas

| Fichier Edition Image                       | Calque Sélection Filtre Affichage Fenêtre Aide                       |         |                                                                                                    |
|---------------------------------------------|----------------------------------------------------------------------|---------|----------------------------------------------------------------------------------------------------|
| ₩.: - 888 X: 146,8 px                       | △ Y: 239,1 px 🛛 L: 49,6% 🖉 H: 49,6% △ 0,0 ° 🛩 H: 0,0 ° V: 0,0 °      | 0 🗸 🚔 🖪 | ormes Outils prédéfinis Compositions de calques                                                                                                    |
| Invitatio                                   | n concert.tif @ 66,7% (Calque 1, CMJN/8)                             |         |                                                                                                    |
|                                             | Vendredi 12 mars à partir de 21 h<br>Hall des concerts d'Albertville | 12 mars | Window Carlos Control Control |
| <u>4</u><br>8.1.<br>3.4                     | Reggae Night                                                         | Reggae  |                                                                                                    |
|                                             | a Liere de Alegela<br>Sie de                                         | Night   | Couldur Hudancier Skyles                                                                                                    |
| ▶. T.<br>♦. \.<br>₽. ℓ.                     | 15€<br>Entrée 30 mn avant le début des                               | 15 €    |                                                                                                    |
|                                             | Concerts                                                             |         | Calques Couches Tracés                                                                                                    |
|                                             |                                                                      |         | Verrou :                                                                                                    |
|                                             |                                                                      |         | Reggae Might     T Reggae Might     T 12 years                                                                                                    |
| tov                                         |                                                                      |         | TISE<br>TReggae Night                                                                                                    |
|                                             |                                                                      |         | Effets                                                                                                    |
|                                             |                                                                      |         |                                                                                                    |
| Jrandir la photo                            |                                                                      | /       |                                                                                                    |
| quer le Calque1                             |                                                                      |         |                                                                                                    |
| ition – Transformati                        | on manuelle                                                          |         |                                                                                                    |
| quer glisser une poig                       | ne pour modifier la faille de l'image                                |         |                                                                                                    |
| lider les transforma                        | tions manuelles                                                      |         |                                                                                                    |
| quer un outil de sélec                      | tion dans la palette d'outils                                        |         |                                                                                                    |
| quer : Appliquer dan                        | s la fenêtre qui s'affiche                                           |         |                                                                                                    |
| 1. II 1                                     |                                                                      |         |                                                                                                    |
| ecentrer la photo                           |                                                                      |         |                                                                                                    |
| quer glisser le centre                      | de la photo                                                          |         |                                                                                                    |
|                                             |                                                                      |         |                                                                                                    |
| enommer le calque                           | t                                                                    |         |                                                                                                    |
|                                             | alque i el salsir le nom . Photo reggae                              |         | Calques Couches Tracés                                                                                                    |
|                                             |                                                                      |         | Normal 💽 Opacité : 100% 🕨                                                                                                    |
|                                             |                                                                      |         | Verrou : 🖸 🌶 💠 🔒 🛛 Fond : 100% 🕨                                                                                                    |
| sestion des calqu                           | Jes                                                                  |         | Reggae Night                                                                                                    |
| amótrar las calquas a                       | la la facan culvantas à l'aida das avalisations suivantas :          |         | Image: Trip 15 €                                                                                                    |
| ametrer les calques u                       | e la laçon sulvantes à l'alue des explications sulvantes :           |         | S A Calque 1                                                                                                    |
| Affichage des calqu                         | 29                                                                   |         | T 15 € Entrée 30 mn avant le déb                                                                                                    |
| anchaye des calqu                           |                                                                      |         | 🐨 🔲 T Reggae Night 🕨 (                                                                                                    |
| sactiver l'affichage                        | d'un calque                                                          |         | Vendredi 12 mars à partir de 2                                                                                                    |
| quer l'œil qui est situé à gauche du calque |                                                                      |         | S Amilia of a                                                                                                    |
| 1 1 1 1 1 1 1 1 1 1 1 1 1 1 1 1 1 1 1 1     |                                                                      |         | S Amere-plan                                                                                                    |
|                                             |                                                                      |         | <u> </u>                                                                                                    |

- Cliquer l'œil qui est situé à gauche du calque
- 72. Renommer un calque
- Double clique sur le nom du calque

- Saisir le nouveau nom du calque

#### 73. Déplacer un calque

- Cliquer glisser le calque vers le haut ou vers le bas

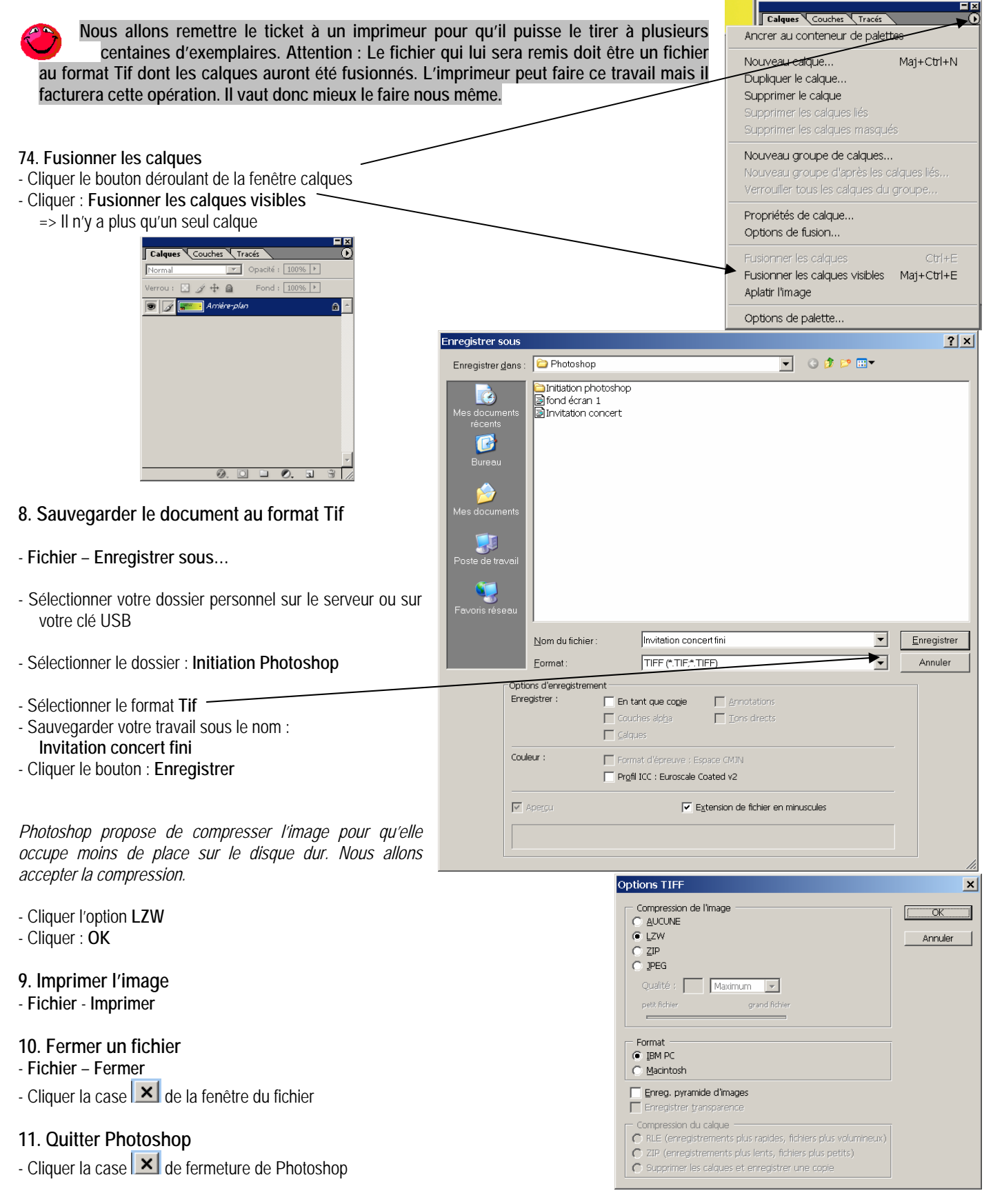

#### 20/09/2006

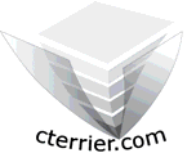

# Photoshop Séquence 4

- Créer une image de taille personnalisée taille

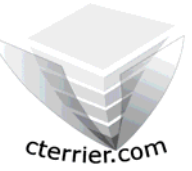

Auteur : C. Terrier ; <u>mailto:webmaster@cterrier.com</u> ; <u>http://www.cterrier.com</u> Utilisation : Reproduction interdite sans autorisation de l'auteur

## Exercice guidé 4.2 : Invitation fête anniversaire

| Savoir-faire | : | Créer une image de taille personnalisée     |
|--------------|---|---------------------------------------------|
| Pré requis   | : | Aucun                                       |
| Supports     | : | Dossier Initiation Photoshop sur le serveur |
| Durée        | : | 15 minutes                                  |

### Travail à faire :

- 1 Charger Photoshop
- 2 Concevoir l'invitation pour votre anniversaire

Paramètres à utiliser

- Taille de l'image 15 cm par 15 cm
- Résolution 200 dpi
- Format de l'image : TIF
- Couleur : CMJN
- Vous devrez intégrer une photo
- 3 Sauvegarder l'invitation dans votre dossier personnel : Initiation Photoshop sous le nom Invitation anniversaire mon nom
- 4 Fusionner l'image
- 5 Sauvegarder l'invitation dans votre dossier personnel : Initiation Photoshop sous le nom Invitation anniversaire mon nom fini
- 6 Imprimer l'image
- 7 Fermer le document
- 8 Quitter Photoshop